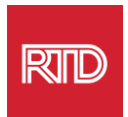

# భాషాపరమైన సహాయ సేవలు

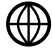

www.rtd-denver.com/language-access

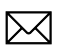

Language.services@rtd-denver.com

**303.299.6000** 

## మీ ఇంటర్నెట్ బ్రౌజర్ యొక్క భాషను ఎలా మార్చాలి

| Google Chrome   | 1 |
|-----------------|---|
| Mozilla Firefox | 4 |
| Microsoft Edge  | 6 |
| Apple Safari    | 9 |

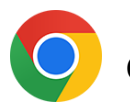

#### **Google Chrome**

- 1. Google Chrome బ్రౌజర్ తెరవండి.
- 2. విండో యొక్క కుడి ఎగువ మూలలో, 💷 ఐకాన్ ను క్లిక్ చేయండి.
- 3. కనిపించే డ్రాప్-డౌన్ మెనూ నుండి, Settings ఎంచుకోండి.
- 4. తరువాతి విండోలో, Advanced 💉 డ్రాప్-డౌన్ క్లిక్ చేయండి.
- 5. Languages విభాగంపై క్లిక్ చేయండి.

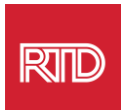

6. Languages విభాగంలో, భాష ఎంపిక యొక్క కుడి వైపున **(కింది బాణంపై** క్లిక్ *చే*Languages.

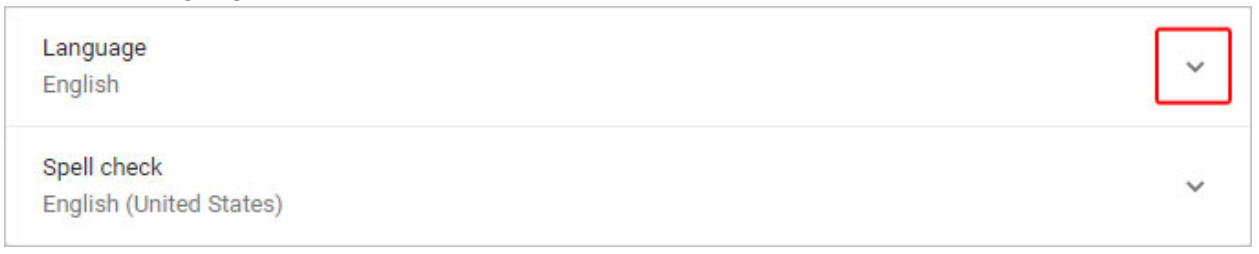

- 7. కనిపించే మెనూలో, Add languages లింక్ ను క్లిక్ చేయండి.
- 8. తదుపరి [స్కీన్లో, ఒకటి లేదా అంతకంటే ఎక్కువ భాష(లు) (A) పక్కన ఉన్న చెక్బాక్స్ ను క్లిక్ చేసి, ఆపై బటన్ (B) Add క్లిక్ చేయండి.

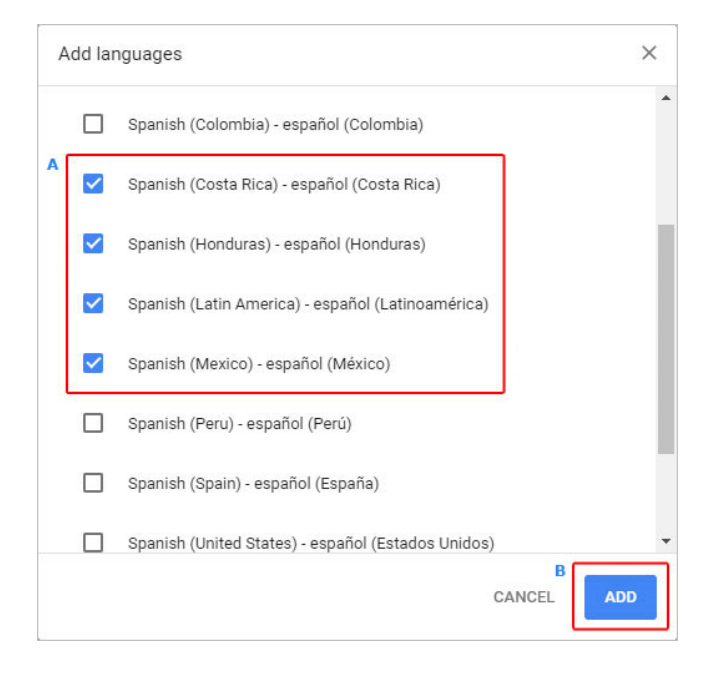

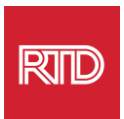

9. మీరు కొత్తగా ఎంచుకున్న భాషలు భాషా *మెనూలో* కనిపించాలి. ఒకదానిని ఎంచుకోడానికి, click the 🧾 భాష యొక్క కుడి వైపున ఉన్న చిహ్నాన్ని క్లిక్ చేసి, Display Google Chrome in this language ప్రక్కన ఉన్న పెట్టెను ఎంచుకోండి.

| Display Google Chrome in this language    |  |
|-------------------------------------------|--|
| Offer to translate pages in this language |  |
| Move to the top                           |  |
| Move up                                   |  |
| Move down                                 |  |
| Remove                                    |  |

10. Relaunch క్లిక్ చేయండి లేదా కొత్త భాషను (పదర్శించడానికి మీ Chrome (బౌజర్ను మూసివేసి, మళ్ళీ తెరవండి.

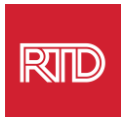

### 🝅 Mozilla Firefox

- 1. Mozilla Firefox బ్రౌజర్ తెరవండి.
- 2. 🔳 బ్రౌజర్ విండో ఎగువ-ఎడమ మూలలో ఉన్న ఐకాన్ ను క్లిక్ చేయండి.
- 3. కనిపించే డ్రాప్-డౌన్ మెనూ నుండి Settings ఎంచుకోండి.
- 4. Languageవిభాగం కింద, Choose... బటన్ను క్లిక్ చేయండి.

| Language<br>Choose the languages used to display menus, messages, and notifications fro | m Firefox.      |
|-----------------------------------------------------------------------------------------|-----------------|
| English (United States) · Set Alternatives                                              |                 |
| Choose your preferred language for displaying pages                                     | Ch <u>o</u> ose |
| Check your spelling as you type                                                         |                 |

5. విండోలో, Select a language to add క్లిక్ చేయండి.

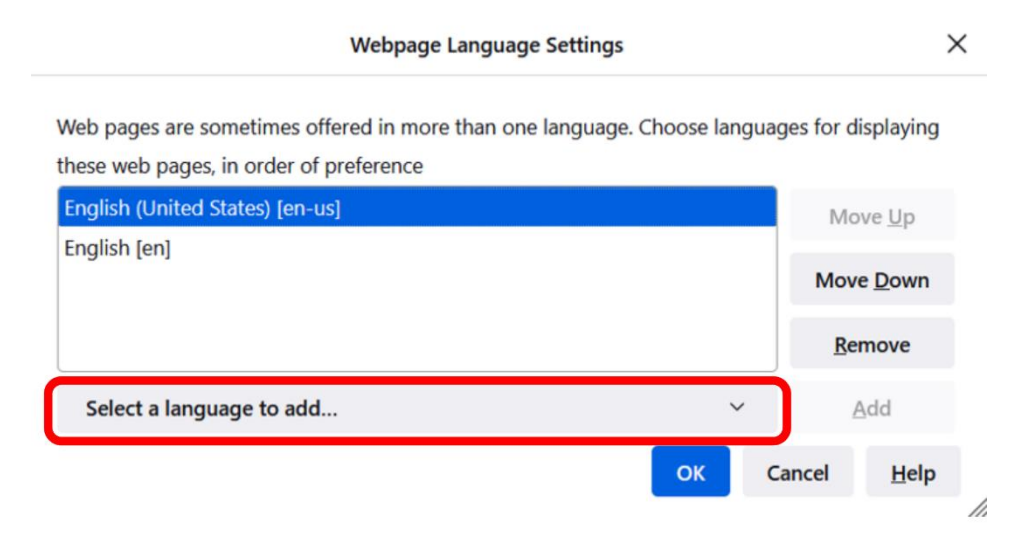

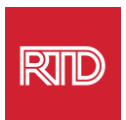

6. మీకు కావలసిన భాషను (A) క్లిక్ చేయండి, Add క్లిక్ చేసి, ఆపై OK బటన్ (B) క్లిక్ చేయండి.

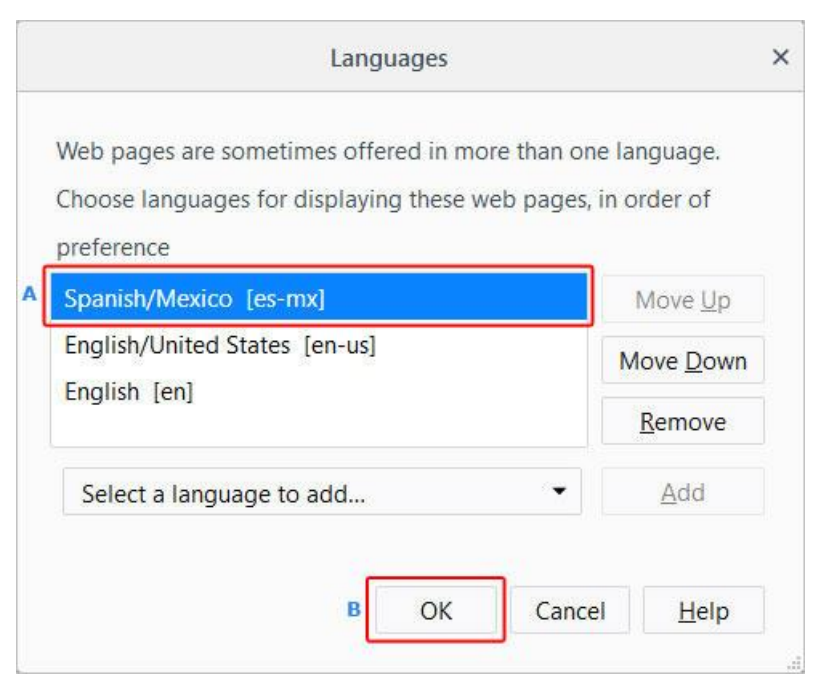

7. కొత్త భాషను ప్రదర్శించడానికి మీ బౌజర్ను పునఃప్రారంభించండి.

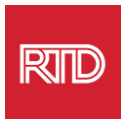

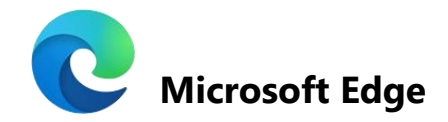

- 1. Microsoft Edge బ్రౌజర్ తెరవండి.
- బౌజర్ విండో ఎగువ-ఎడమ మూలలో ఉన్న ... సెట్టింగ్లు మరియు మరిన్ని ఐకాన్లను క్లిక్ చేయండి.
- 3. డ్రాప్-డౌన్ మెనులో, దిగువన, Settings ఎంచుకోండి.

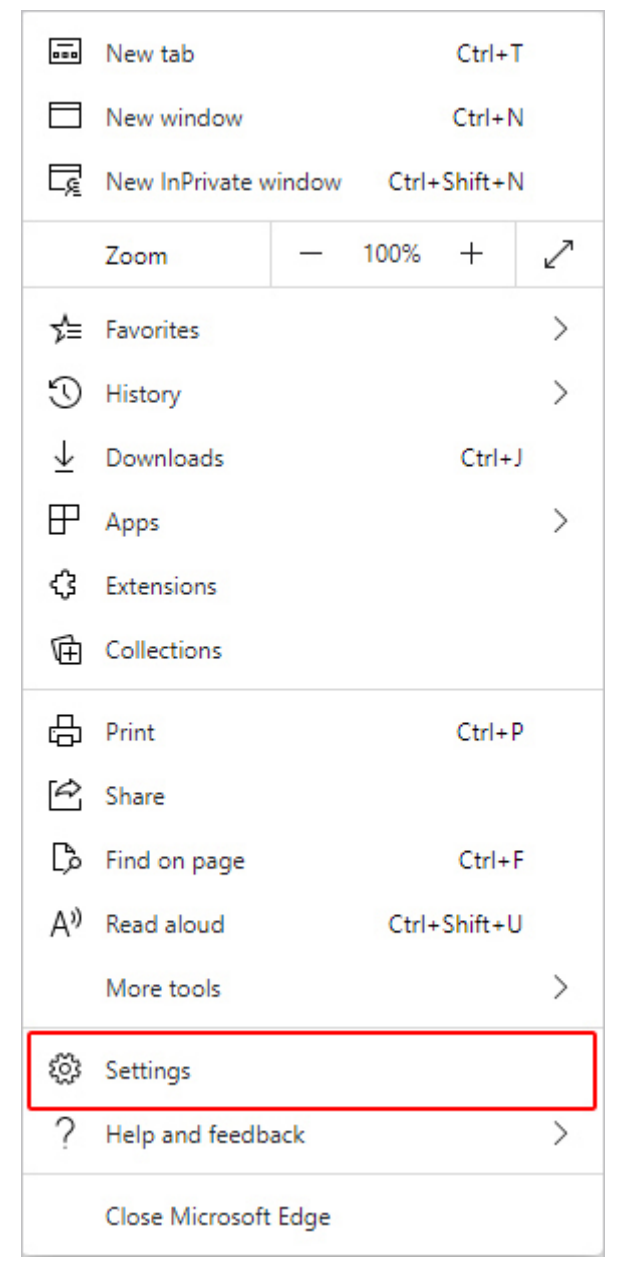

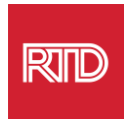

### 4. స్క్రీన్ ఎడమ వైపున, Settings క్రింద, Languages క్లిక్ చేయండి.

| Set                      | tings                         |  |
|--------------------------|-------------------------------|--|
| Q                        | Search settings               |  |
| 8                        | Profiles                      |  |
| ĉ                        | Privacy, search, and services |  |
| <i>(</i> ;)              | Appearance                    |  |
|                          | Start, home, and new tabs     |  |
| Ŕ                        | Share, copy and paste         |  |
| ī,                       | Cookies and site permissions  |  |
| ٦                        | Default browser               |  |
| $\underline{\downarrow}$ | Downloads                     |  |
| 63                       | Family                        |  |
| At                       | Languages                     |  |
| Ø                        | Printers                      |  |
|                          | System                        |  |
| C                        | Reset settings                |  |
|                          | Phone and other devices       |  |
| Ŵ                        | Accessibility                 |  |
| 9                        | About Microsoft Edge          |  |

5. Languages విభాగం క్రింద, Add Languages బటన్ను క్లిక్ చేయండి.

| Languages                                                 |               |
|-----------------------------------------------------------|---------------|
| Preferred languages                                       | Add languages |
| English (United States)                                   |               |
| English                                                   |               |
| Offer to translate pages that aren't in a language I read |               |
|                                                           |               |

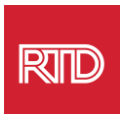

6. కనిపించే ప్రాంఫ్ట్ లో, మీరు బౌజర్ ప్రదర్శించాలనుకుంటున్న భాష(ల)ను ఎంచుకుని, ఆపై Add బటన్ను క్లిక్ చేయండి.

| Add languages                                     |
|---------------------------------------------------|
|                                                   |
| Spanish - español                                 |
| Spanish (Argentina) - español (Argentina)         |
| Spanish (Chile) - español (Chile)                 |
| Spanish (Colombia) - español (Colombia)           |
| Spanish (Costa Rica) - español (Costa Rica)       |
| Spanish (Honduras) - español (Honduras)           |
| Spanish (Latin America) - español (Latinoamérica) |
| Chanich (Mavica) - constial (Mávica)              |
| Add Cancel                                        |

- 7. భాషల విభాగంలో తిరిగి, మీకు ఇష్టమైన భాషను గుర్తించి, కుడి వైపున ఉన్న లు ఐకాన్ ను క్లిక్ చేయండి. తర్వాత, Display Microsoft Edge in this language పక్కన ఉన్న గడిని ఎంచుకోండి.
- 8. <sup>O Restart</sup> బటన్ను క్లిక్ చేయండి లేదా బ్రౌజర్ను మూసివేసి, మళ్ళీ తెరవండి.

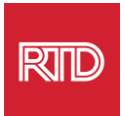

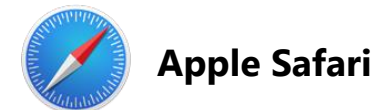

macOSలో Safari విలీనం చేయబడింది. పర్యవసానంగా, Safariలో (పదర్శించబడే భాషను మార్చడానికి మీరు తప్పనిసరిగా మీ Mac భాష సెట్టింగ్లకు వెళ్ళాలి.

1. [స్కీన్ ఎగువ-ఎడమ మూలలో, Apple మెనూను తెరవడానికి Apple ఐకాన్ను క్లిక్ చేసి System Preferences ఎంచుకోండి.

| About This Mac                       |            |
|--------------------------------------|------------|
| System Preferences<br>App Store      |            |
| Recent Items                         | •          |
| Force Quit Safari                    | でおおう       |
| Sleep<br>Restart<br>Shut Down        |            |
| Lock Screen<br>Log Out Computer Hope | へ光Q<br>ひ光Q |

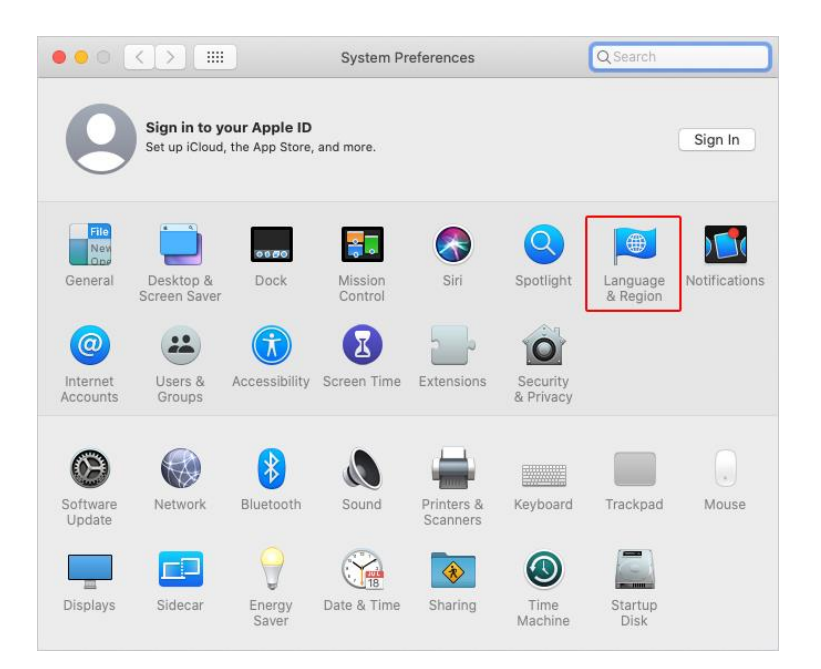

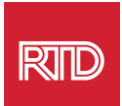

3. Language & Region, Preferred languages క్రింద, దిగువన ఉన్న + **గుర్తును** క్రిక్ చేయండి.

|                        | General Apps                    |                                                             |
|------------------------|---------------------------------|-------------------------------------------------------------|
| Preferred languages:   | Contered Appro                  |                                                             |
| English                | Region:                         | United States                                               |
| English (03) — Frimary | First day of week:              | Sunday ᅌ                                                    |
|                        | Calendar:                       | Gregorian ᅌ                                                 |
|                        | Time format:                    | 24-Hour Time                                                |
|                        | Temperature:                    | °F — Fahrenheit 📀                                           |
| + -                    | Monday, Septen<br>9/21/20, 5:23 | nber 21, 2020 at 5:23:57 PM MDT<br>PM 12,345.67 \$45,678.90 |

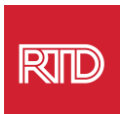

4. డ్రాప్-డౌన్ మెనూలో, ఒక భాషను ఎంచుకుని, ఆపై Add బటన్ను క్లిక్ చేయండి.

| Select a preferred language to add:           | Q Spanish           | ۲   |
|-----------------------------------------------|---------------------|-----|
| Español (EE. UU.) — Spanish (US)              |                     |     |
| Español — Spanish                             |                     |     |
| Español (Latinoamérica) — Spanish (Latin Am   | nerica)             |     |
| Español (Argentina) — Spanish (Argentina)     |                     |     |
| Español (Bolivia) — Spanish (Bolivia)         |                     |     |
| Español (Chile) — Spanish (Chile)             |                     |     |
| Español (Colombia) — Spanish (Colombia)       |                     |     |
| Español (Costa Rica) — Spanish (Costa Rica)   |                     |     |
| Español (República Dominicana) — Spanish (I   | Dominican Republic) |     |
| Español (Ecuador) — Spanish (Ecuador)         |                     |     |
| Español (El Salvador) — Spanish (El Salvador) | )                   |     |
| Español (Guatemala) — Spanish (Guatemala)     |                     |     |
| ?<br>ComputerHope.com                         | Cancel              | Add |

5. కొత్త భాషకు మారమని మీరు ప్రాంఫ్ట్ చేయబడాలి. కాకపోతే, మునుపటి స్క్రీన్లోని మెనూ ఎగువకు కొత్త భాషను క్లిక్ చేసి లాగండి (దశ 3లో చూపబడింది).

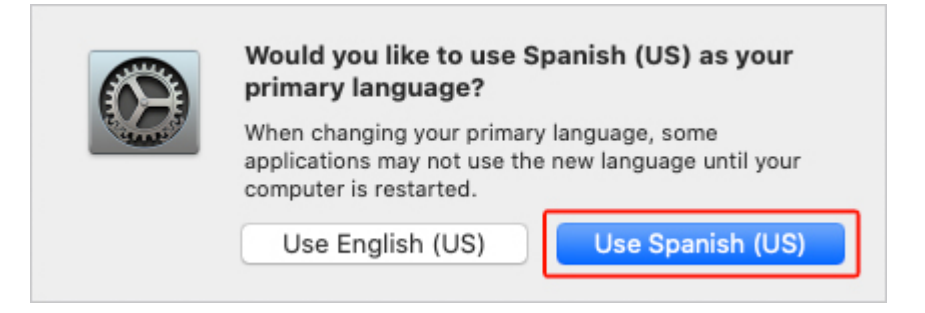

6. కొత్త భాష సెట్టింగ్లు అమలులోకి రావడానికి Restart Nowబటన్ను క్లిక్ చేయండి.

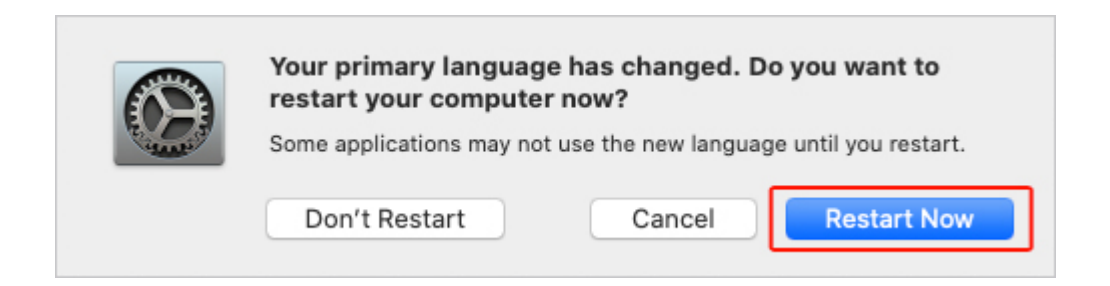